### ISTRUZIONI PER EFFETTUARE LA DOMANDA DI CONSEGUIMENTO TITOLO

### FASI DELLA PROCEDURA E TEMPISTICA

Per la presentazione della domanda di ammissione alla prova finale, gli studenti devono eseguire le attività di seguito elencate:

### PRIMA FASE – COMPILAZIONE DOCUMENTAZIONE DOMANDA DI AMMISSIONE (TEMPI-STICA: ENTRO DUE MESI DALLA DATA DI INIZIO DELLA SESSIONE DI LAUREA)

Accedendo al sistema informatico di Ateneo "esse3" (con le proprie credenziali) compilare la domanda di ammissione alla prova finale; ESSE3:login/MENU/LAUREA/CONSEGUIMENTO TITOLO

Al termine della procedura, stampare i seguenti moduli:

- DOMANDA PER AMMISSIONE ALL'ESAME DI LAUREA
- DISSERTAZIONE TESI DI LAUREA

Stampare l'AUTOCERTIFICAZIONE DI ISCRIZIONE CON ESAMI accedendo al sistema informatico di

Ateneo "esse3" (con le proprie credenziali) ESSE3:login/MENU/SEGRETERIA/CERTIFICATI

Il sistema genererà un bollettino da 16€ di bollo pagabile tramite il link di pagoPA (che sarà visibile nel proprio profilo)

**Entro due mesi** dalla data di inizio della sessione di laurea, mandare email al proprio Relatore che inoltrerà, con lo studente in copia, alla Segreteria Amministrativa (<u>segreteria@unier.it</u>) i seguenti moduli:

- DOMANDA PER AMMISSIONE ALL'ESAME DI LAUREA
- DISSERTAZIONE TESI DI LAUREA
- RICEVUTA PAGAMENTO 16 €
- RICEVUTE TASSA REGIONALE "DISCOLAZIO" (per tutti gli anni accademici d'iscrizione)

### SECONDA FASE – CONSEGNA TESI DI LAUREA (TEMPISTICA: ENTRO 20 GG. DALLA DATA DI INIZIO DELLA SESSIONE DI LAUREA)

Accedendo al sistema informatico di Ateneo "esse3" (con le proprie credenziali);

ESSE3:login/MENU/LAUREA/CONSEGUIMENTO TITOLO scaricare il modulo:

- APPROVAZIONE ELABORATO FINALE "FIRMA RELATORI"

Il sistema genererà un bollettino da 266€ pagabile tramite il link di pagoPA (che sarà visibile nel proprio profilo)

**Entro 20 giorni** dalla data di inizio della sessione di laurea, mandare email al proprio Relatore che inoltrerà, con lo studente in copia, alla Segreteria Amministrativa (<u>segreteria@unier.it</u>) la seguente documentazione:

- APPROVAZIONE ELABORATO FINALE "FIRMA RELATORI"
- TESI DEFINITIVA IN FORMATO "PDF"
- RELAZIONE DI FINE TIROCINIO IN FORMATO "PDF" (SOLO PER SCIENZE DELLA FORMAZIONE PRIMARIA)
- RICEVUTA PAGAMENTO 266 €

Con l'inoltro della documentazione da parte del docente (RELATORE) si conferma l'approvazione e la firma.

### **ISTRUZIONI SISTEMA INFORMATICO DI ATENEO ESSE3**

Accedere al sistema informatico di ateneo "ESSE3" con le proprie credenziali (nome utente e password):

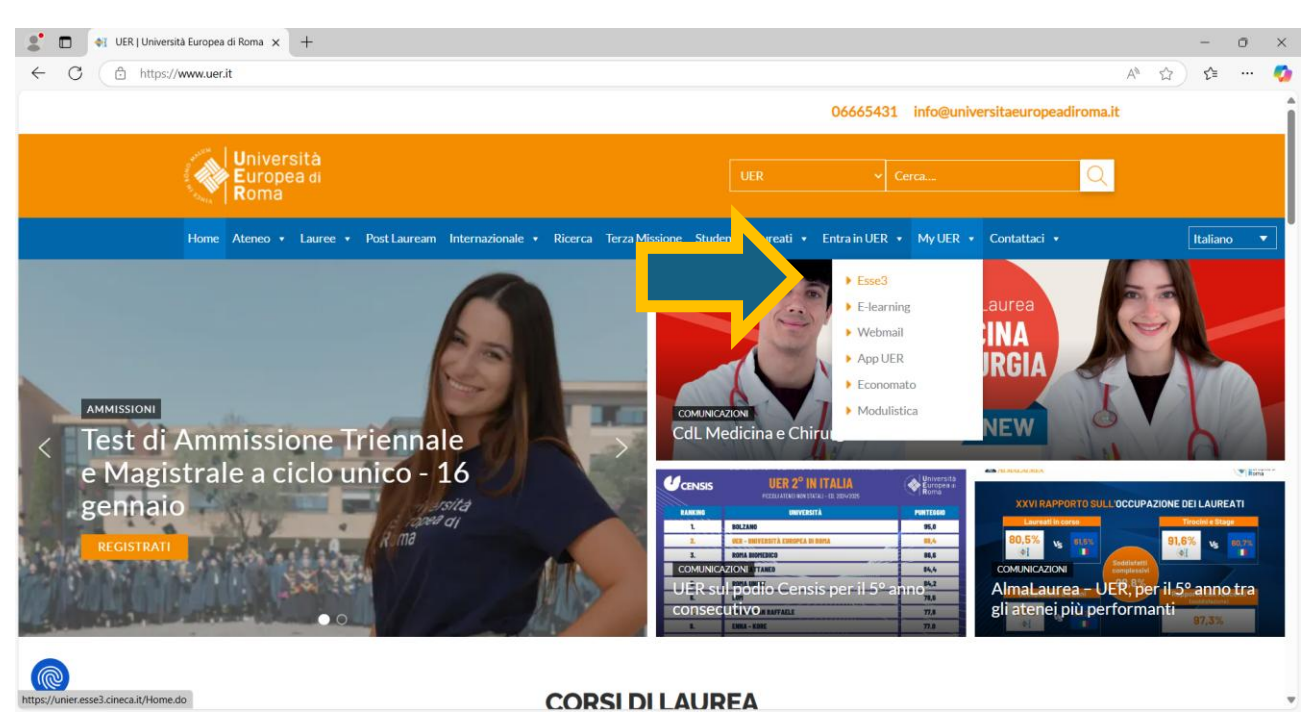

#### https://www.universitaeuropeadiroma.it/MYUER/ESSE3

INSERIRE LE PROPRIE CREDENZIALI (USER E PASSWORD) CLICCARE SU MENU -LAUREA

| Università<br>Europea di<br>Roma       |                                                |                             |                              |            | Z        | ita eng                 | Â |
|----------------------------------------|------------------------------------------------|-----------------------------|------------------------------|------------|----------|-------------------------|---|
| Area Studente                          |                                                | [MAT.                       | ]                            |            |          |                         | Ж |
| Di seguito vengono indicate le informa | zioni generali sulla situazione universita     | ria e sulle iscrizioni effe | ttuate nel corso degli anni. |            |          | Area Riservata          |   |
|                                        | 0                                              |                             |                              |            |          | Logout                  |   |
| Bacheca Messaggi                       | hadhada Dagvigualizzadi digea gui              |                             |                              |            |          | Cambia Password         |   |
| Sono presenti <b>nuovi</b> messaggi in | bacheca. Per visualizzarii ciicca <u>qui</u> . |                             |                              |            |          | Home                    | > |
| Informazioni sullo stude               | ente                                           |                             |                              |            |          | Segreteria              | > |
| Tipo di corso                          |                                                |                             |                              |            |          |                         |   |
| Profilo studente                       |                                                |                             | Studente Standard            |            |          | Piano di Studio         | * |
| Anno di Corso                          |                                                |                             | -                            |            |          | Carriera                | > |
| Data immatricolazione                  |                                                |                             | 1                            |            |          | Feami                   | , |
| Corso di studio                        |                                                |                             |                              |            |          | Csami                   | ´ |
| Ordinamento                            |                                                |                             | -                            |            |          | Laurea                  | > |
| Part Time                              |                                                |                             | NO                           |            |          | Tirocini e stare        | , |
|                                        |                                                |                             |                              |            |          |                         |   |
| Situazione iscrizioni                  |                                                |                             |                              |            | <b>-</b> | Mobilità internazionale | > |
|                                        |                                                |                             |                              |            |          | Mobilità internazionale | > |
| Anno accademico                        | Corso di Studio                                |                             |                              | Anno corso | Data     |                         |   |

### CLICCARE SU CONSEGUIMENTO TITOLO

| Università<br>Europea di<br>Roma                                                       |                                          | K                                    |                      |            | Z           | ita eng                                     |
|----------------------------------------------------------------------------------------|------------------------------------------|--------------------------------------|----------------------|------------|-------------|---------------------------------------------|
| Area Studente ,<br>Di seguito vengono indicate le informazioni ge<br>Bacheca Messaggi  | - [N                                     | MAT. ] sulle iscrizioni effettuate n | el corso degli anni. |            | · · · · · · | Area Riservata<br>Logout<br>Cambia Password |
| Sono presenti nuovi messaggi in bachec<br>Informazioni sullo studente<br>Tipo di corso | a. Per visualizzarli clicca <u>qui</u> . |                                      | Corso di Laurea      |            |             | Conseguimento Titolo                        |
| Profilo studente<br>Anno di Corso<br>Data immatricolazione                             |                                          |                                      | Studente Standard    |            |             | Registrazione AimaLaurea                    |
| Corso di studio<br>Ordinamento<br>Part Time                                            |                                          |                                      | -<br>-<br>NO         | -          |             |                                             |
| Situazione iscrizioni                                                                  |                                          |                                      |                      |            |             |                                             |
| Anno accademico                                                                        | Corso di Studio                          |                                      | -                    | Anno corso | Data        |                                             |

### CLICCARE SU PROCEDI CON IL PROCESSO DI CONSEGUIMENTO TITOLO

| Università<br>Europea di<br>Roma                           |                                  | MEN |
|------------------------------------------------------------|----------------------------------|-----|
| ₩ » Conseguimento titolo                                   |                                  |     |
| Bacheca conseguimento titolo                               |                                  |     |
|                                                            |                                  |     |
| - Stude                                                    |                                  |     |
| Nome                                                       |                                  |     |
| Cognome                                                    |                                  |     |
| Matricola<br>Corro di ctudio                               |                                  |     |
|                                                            |                                  |     |
| Non é stata presentata la domanda di conseguimento titolo. |                                  |     |
| Procedi con il processo di conseguimento titolo            |                                  |     |
| - Riepilogo tesi                                           |                                  |     |
|                                                            |                                  |     |
| Dettaglio tesi                                             | <u>Visualizza dettaglio tesi</u> |     |
| Tipo della tesi                                            |                                  |     |
| Titolo tesi                                                |                                  |     |
| Attività di didattica di tesi                              |                                  |     |

Modifica Tesi Stampa Dissertazione Tesi Annulla Tesi Stampa modulo firma Relatori

### CLICCA SU CONSEGUIMENTO TITOLO

| B - Ouestionari richiesti prima della conferma dell'ammissione |                                                       | 8        | A     |            |
|----------------------------------------------------------------|-------------------------------------------------------|----------|-------|------------|
|                                                                | Selezione questionario da compilare                   |          |       | completata |
|                                                                | Selezione questionano da compliare                    | <u> </u> |       |            |
| C - Informazioni carriera dello studente                       |                                                       | 0        | idi 🛛 |            |
|                                                                | Informazioni                                          | 0        | 6     |            |
|                                                                | Dichiarazione esami sostenuti                         | 3        | 6     |            |
|                                                                | Esami da sostenere                                    | ()       | 6     |            |
|                                                                | Pagina di riepilogo                                   | •        | 6     |            |
| D - Inserimento informazioni della tesi di laurea              |                                                       | 3        | 6     |            |
|                                                                | Informazioni tesi di laurea                           | •        | 6     |            |
|                                                                | Gestione scelta Tesi                                  | 3        | 6     | 1100       |
|                                                                | Ricerca ed inserimento del settore e della disciplina | ()       | 6     |            |
|                                                                | Inserimento dell'attività didattica di tesi           | 0        | 6     |            |
|                                                                | Elenco delle tipologie dei relatori                   | 3        | 6     |            |
|                                                                | Informazioni tesi di laurea                           | 3        | 6     |            |
| azioni aggiuntive                                              |                                                       | 3        | 6     |            |
|                                                                | Pagina di riepilogo                                   | 3        | 6     |            |
| nale di inserimento informazioni domanda e tesi                |                                                       | ()       | 6     |            |
|                                                                | Informazioni                                          | 6        | 6     |            |
|                                                                | Conferma                                              | 6        | A     |            |

### **CLICCA SU AVANTI**

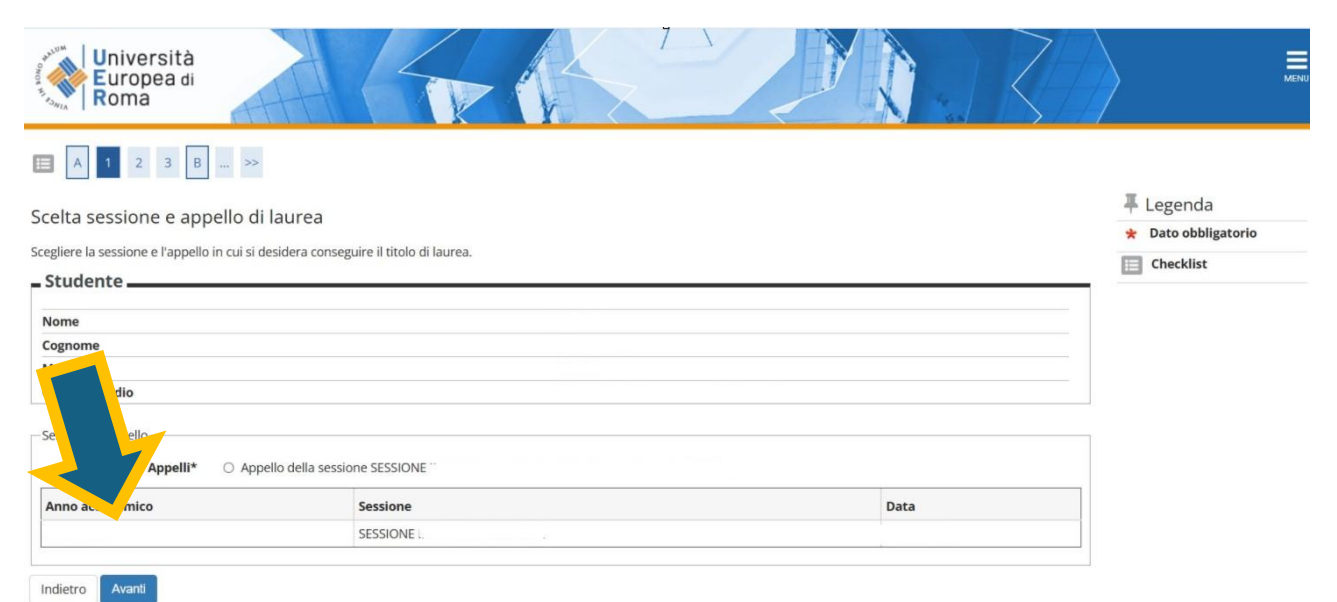

A cura della Segreteria Amministrativa

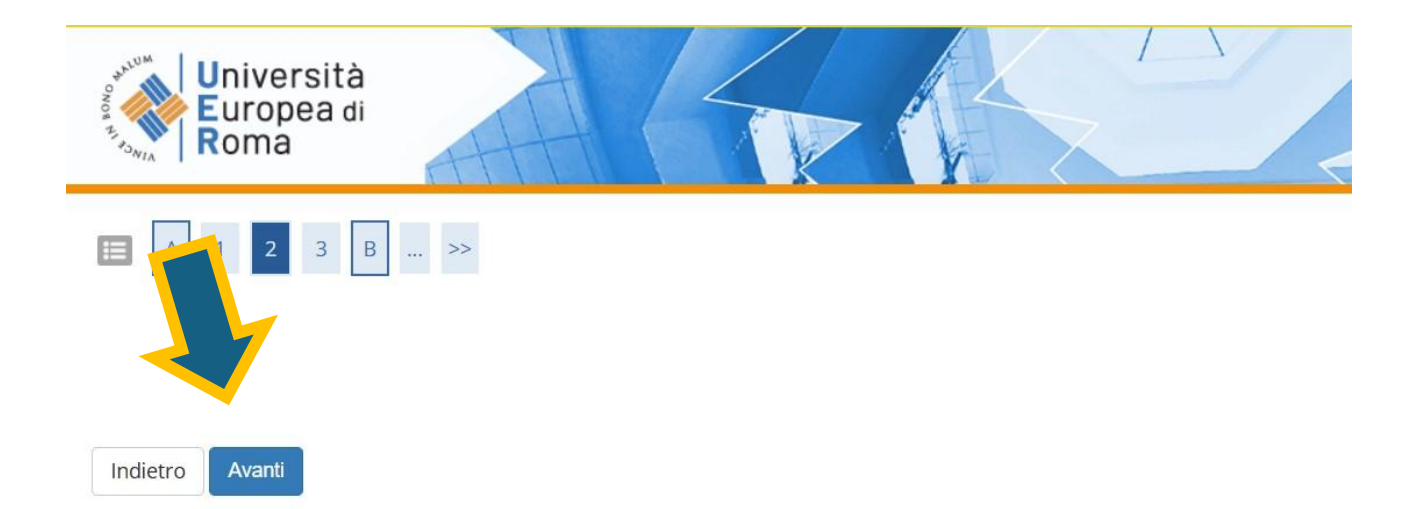

### Clicca su AVANTI

| <b>E</b> << <b>1 2 3 B 1</b> >>                              |                          |
|--------------------------------------------------------------|--------------------------|
| Conferma scelta sessione e appello                           |                          |
| Verificare le informazioni inserite nelle pagine precedenti. |                          |
| _ Studente                                                   |                          |
| Nome                                                         |                          |
| Cognome                                                      |                          |
| Matricola                                                    |                          |
| Corso di studio                                              |                          |
| Sessione/appello                                             |                          |
|                                                              |                          |
| An                                                           |                          |
| Ses <mark>ta dea</mark>                                      | SESSIONE                 |
| Data pre di laurea                                           |                          |
| Data i                                                       |                          |
| Det ea                                                       |                          |
| Appello                                                      | SESSIONE LAUREA          |
| Dettaglio appeo                                              | Vai al dettaglio appello |
| Indietro Avanti                                              |                          |

Clicca su AVANTI

### Clicca su COMPILA

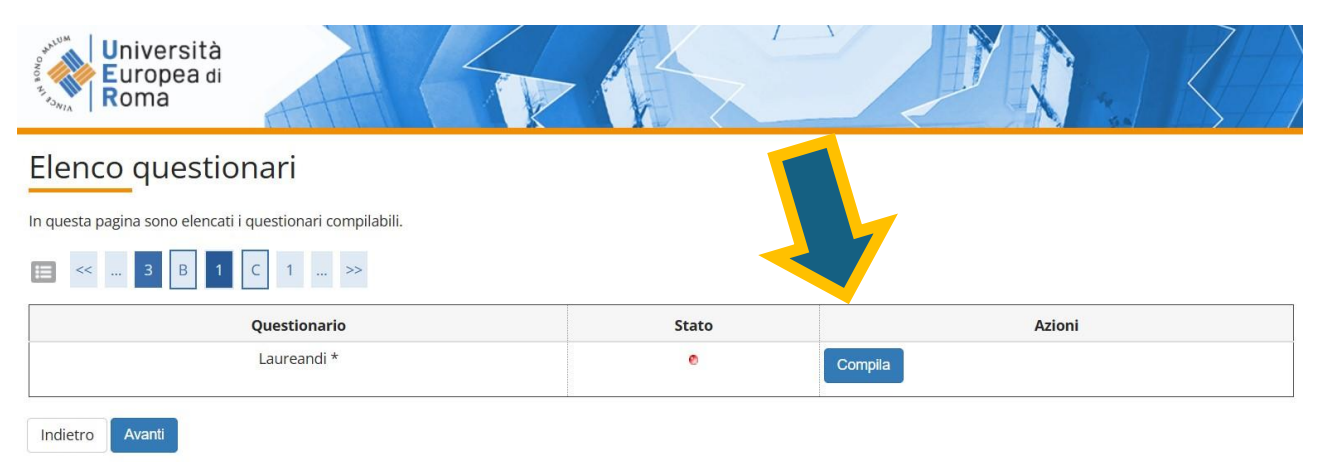

### Una volta compilato il questionario clicca su PROSEGUI

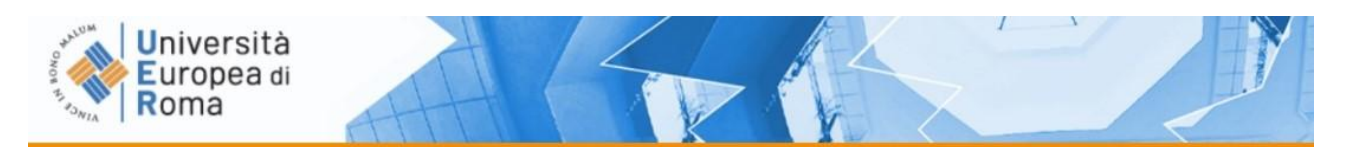

希 » Lista Questionari

# Riassunto questionari

Compilazioni del questionario "LAUREANDI"

Il questionario "LAUREANDI" è compilabile per un massimo di 1 volta

| Necopilazione  | Stato      | AA di compilazione       | Data inizio compilazione | Data conferma | Azio |
|----------------|------------|--------------------------|--------------------------|---------------|------|
|                | •          |                          |                          |               | 0    |
|                |            |                          |                          | 1             |      |
| See Confermato | 😑 = Non co | onfermato 🛛 😑 = Non acce | ssibile                  |               |      |
| Prosegui       |            |                          |                          |               |      |

#### Clicca su AVANTI

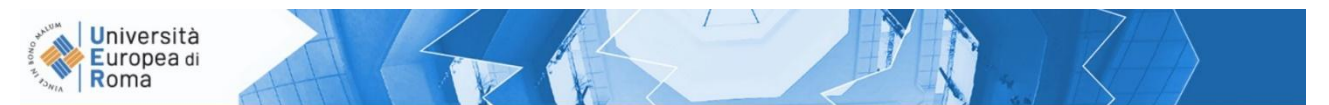

🕷 » Questionario

### Compilazione del questionario "LAUREANDI"

Le domande contrassegnate con (\*) sono obbligatorie.

#### Il questionario

per gli studenti che concludono

i corsi di laurea o di laurea magistrale

Il questionario, anonimo, serve a conoscere in modo sistematico le opinioni degli studenti che hanno completato un dato corso di studi. Queste conoscenze potranno aiutare a valutare la qualità dei percorsi formativi della nostra università. Per favore, indichi con una crocetta la risposta che meglio corrisponde alla sua situazione o alla sua opinione. Grazie

#### A. Alcuni riferimenti generali

Il questionario, anonimo, serve a conoscere in modo sistematico le opinioni degli studenti che hanno completato un dato corso di studi. Queste conoscenze potranno aiutare a valutare la qualità dei percorsi formativi della nostra università. Per favore, indichi con una crocetta la risposta che meglio corrisponde alla sua situazione o alla sua opinione. Grazie

#### Quanti insegnamenti, tra quelli previsti dal suo corso di studi, ha frequentato regolarmente?\*

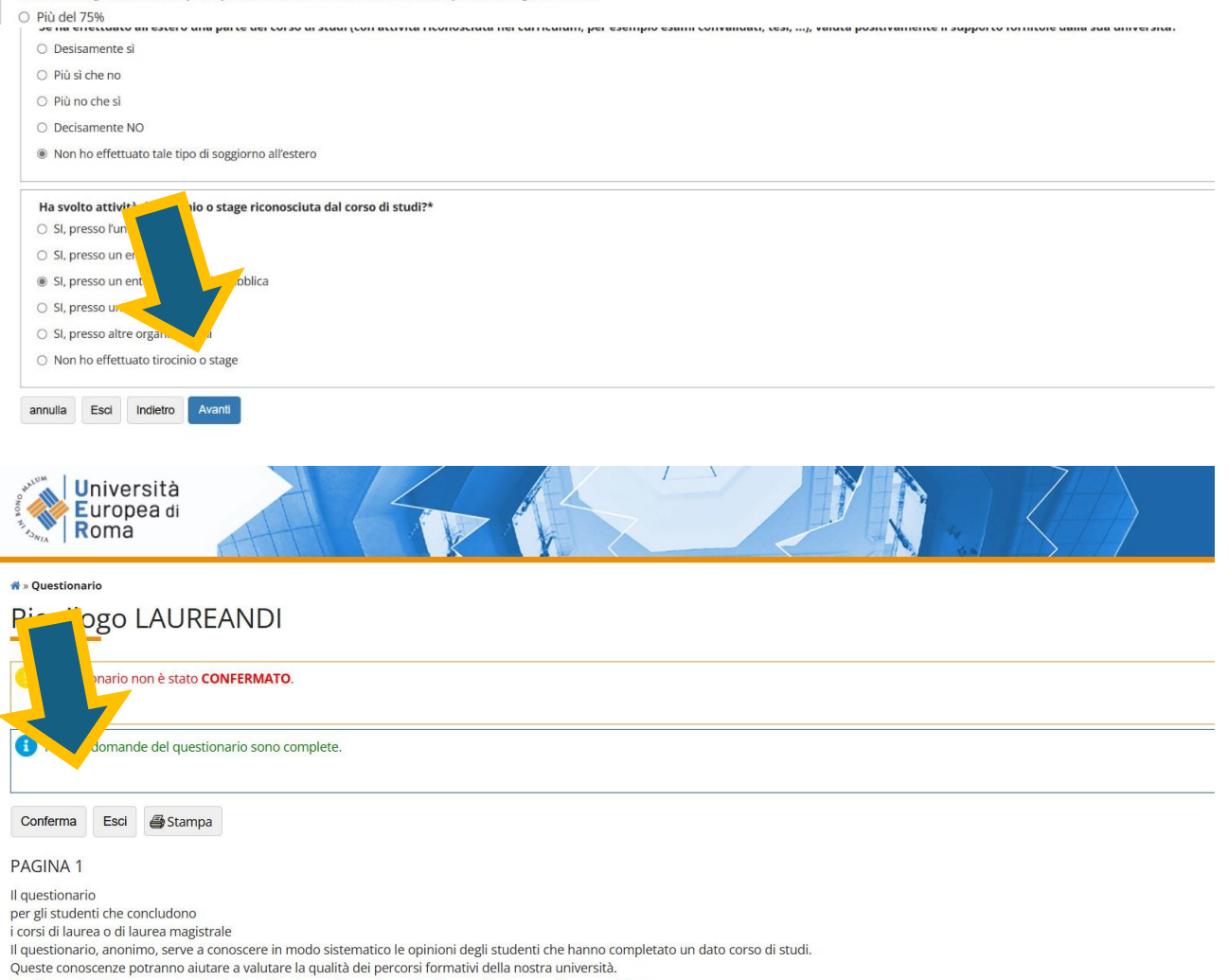

Per favore, indichi con una crocetta la risposta che meglio corrisponde alla sua situazione o alla sua opinione. Grazie

### Clicca su AVANTI e poi CONFERMA

### CLICCA SU ESCI E AVANTI

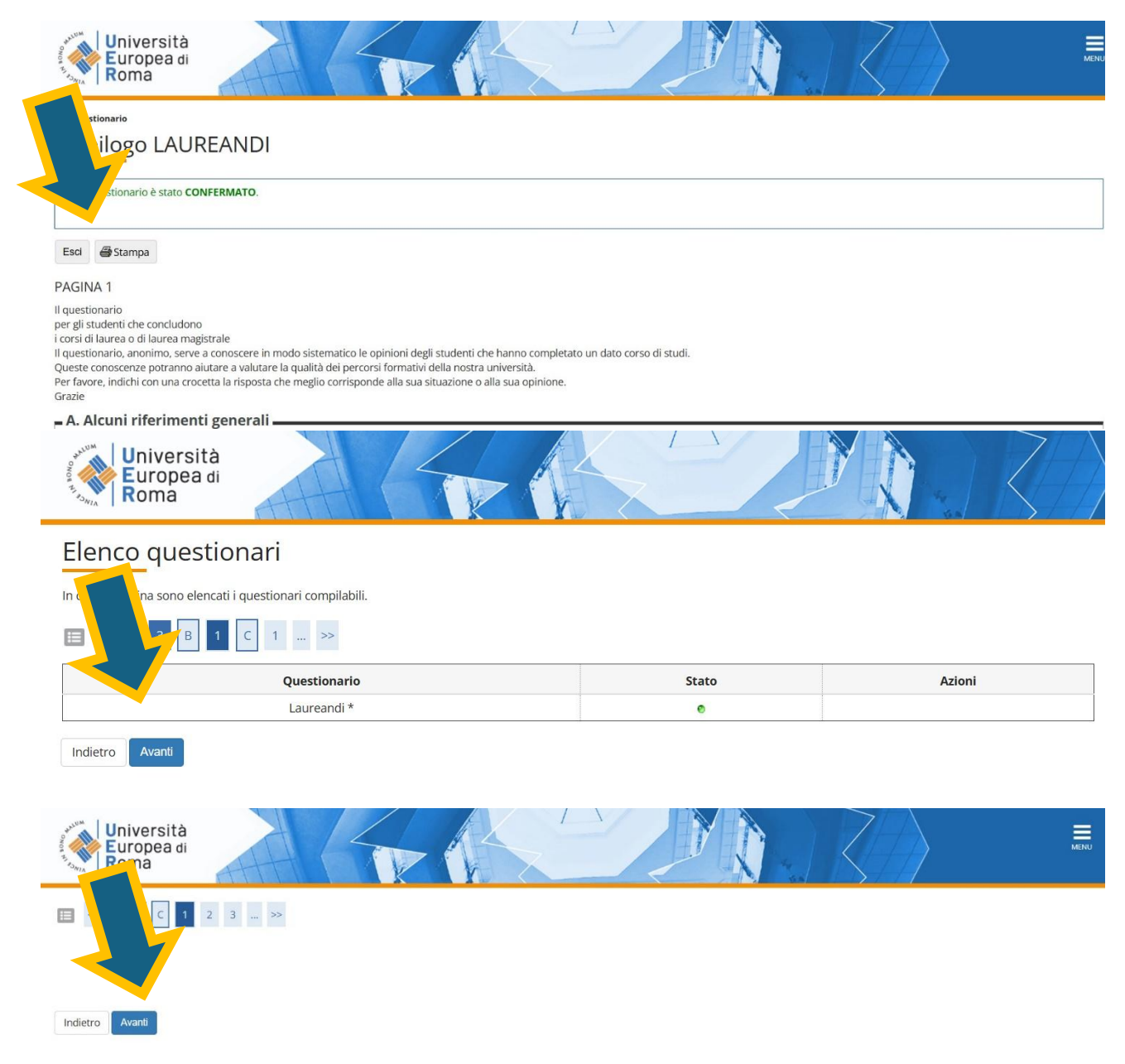

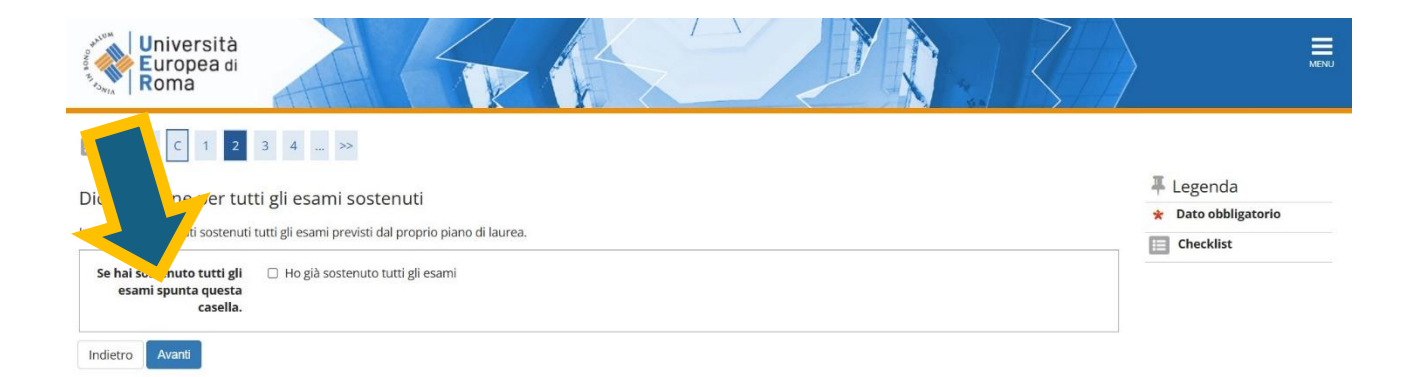

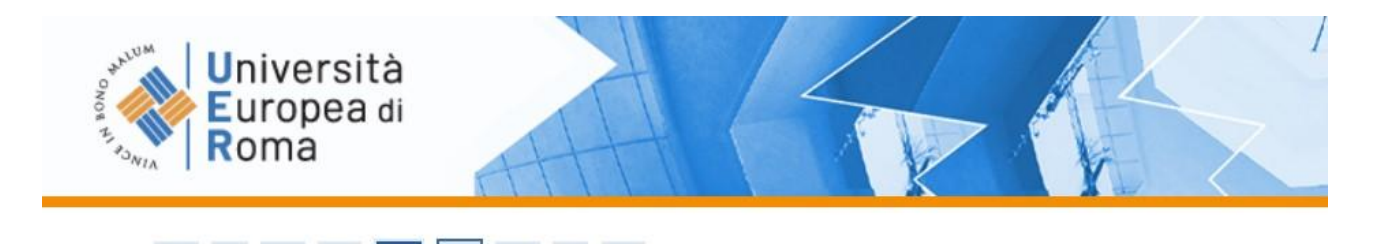

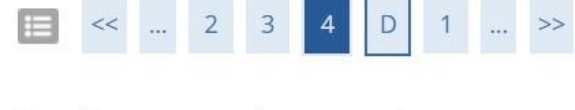

3

# Conferma carriera studente

<<

...

Verifica i dati inseriti per la carriera studente.

| Student               | e                        |               |  |
|-----------------------|--------------------------|---------------|--|
| Nome                  |                          |               |  |
| Cognome               |                          |               |  |
| Matricola<br>Calencia |                          |               |  |
| Dichian Io            | ne di aver sostenuto tul | tti gli esami |  |
| Indietro              | Avanti                   |               |  |

### INSERIRE TUTTE LE INFORMAZIONI RIGUARDANTI LA TESI "TIPO TESI" ; "TITOLO" ANCHE SE PROVVI-SORIO ; "ATTIVITA' DIDATTICA"....; E CLICCARE SU AVANTI

| Deposito titolo tesi                         |  |
|----------------------------------------------|--|
| serire i dati relativi al titolo della tesi. |  |
| Titolo tesi                                  |  |
| Tipo tesi                                    |  |
|                                              |  |
| Titolo tesi                                  |  |
|                                              |  |
|                                              |  |
|                                              |  |
| Lingua tesi                                  |  |
| Attività didattica                           |  |
|                                              |  |
| Autorizza la diffusione -                    |  |
| pre anagrafici e                             |  |
| li carriera*                                 |  |
| ttronica*                                    |  |
|                                              |  |
|                                              |  |

### NB: L'autorizzazione della tesi è per la consultazione in BIBLIOTECA

INSERIRE IL SETTORE SCIENTIFICO DISCIPLINARE "SSD" E CLICCARE SU AVANTI

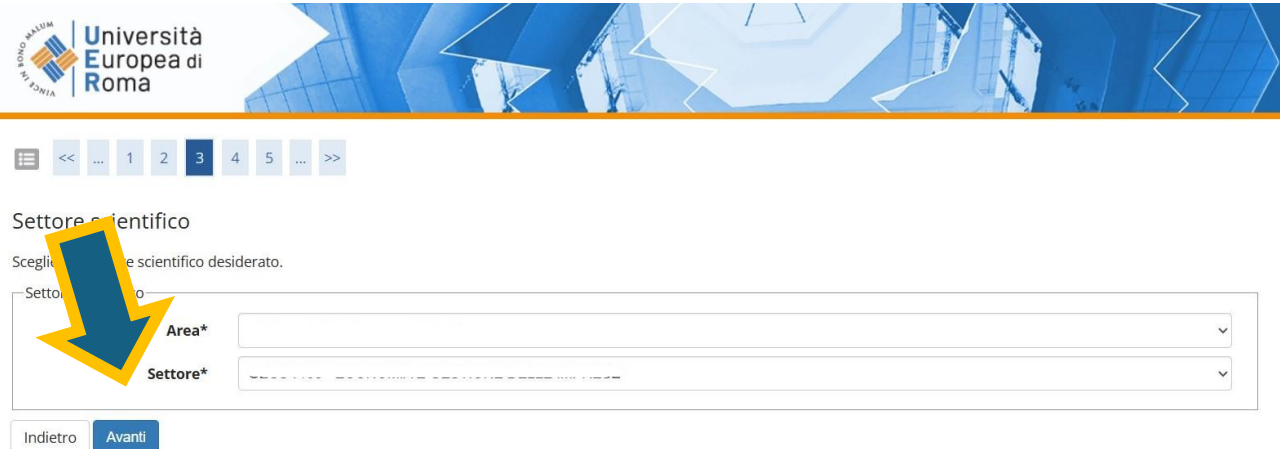

### INSERIRE IL NOMINATIVO DEL DOCENTE RELATORE E CLICCARE SU AVANTI

| Università<br>Europea di<br>Roma                                                                           |               |               |                   | 2 |
|----------------------------------------------------------------------------------------------------|---------------|---------------|-------------------|---|
| · <sub>5<sub>MA</sub> <b>Kond</b></sub>                                                                    | E >>          |               |                   |   |
|                                                                                                    |               |               |                   |   |
| Elenco relatori                                                                                            |               |               |                   |   |
| Elenco relatori<br>Verificare i relatori indicati per la tesi                                              | L             |               |                   |   |
| Elenco relatori<br>Verificare i relatori indicati per la tesi<br>Elenco datori associati alla<br>Relat     | i.<br>a tesi. | Tipo relatore | <br>Azioni        |   |
| Elenco relatori<br>Verificare i relatori indicati per la tesi<br>Elen provi latori associati alla<br>Relat | i.<br>a tesi. | Tipo relatore | Azioni<br>Elimina |   |

### SARA' POSSIBILE INSERIRE IL COGNOME DEL DOCENTE TRAMITE MENU A TENDINA O TRASCRIVI-BILE CON STRUMENTO "CERCA"

| Nome                       |                   |              |
|----------------------------|-------------------|--------------|
| Cognome                    |                   |              |
| Matricola                  |                   |              |
| Corso di studio            |                   |              |
| Percorso di studio         |                   |              |
| Ordinamento                |                   |              |
| Informazioni Te            | si                |              |
| Tipo della tesi            |                   |              |
| Data del deposito del t    | itolo della tesi  |              |
| Titolo della tesi          |                   |              |
| Disciplina Scuola Norm     | ale Superiore     |              |
| Autorizzazione diffusio    | one dati          |              |
| Tesi elettronica           |                   |              |
| Tesi all'estero            |                   |              |
| Modalità di consultazio    | one della tesi    |              |
| Attività di didattica di l | tesi              |              |
| Set ientifico disc         | iplinare          |              |
| en atori ass               | ociati alla tesi. |              |
| elatore                    | Tipo relatore     | Dipartimento |
|                            | No. 1             |              |
|                            |                   |              |

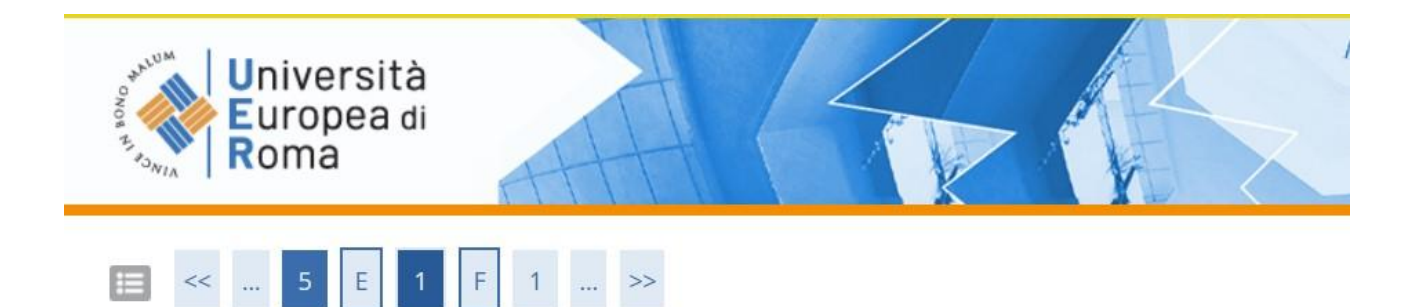

# Conferma documentazione domanda conseguimento titolo

Verificare le informazioni inserite nelle pagine precedenti.

| _ Stude                  | ente           |      |  |  |
|--------------------------|----------------|------|--|--|
| Nome                     |                |      |  |  |
| Cognon                   | ne             |      |  |  |
| Matric<br>Corst<br>Perco | udio<br>7.udio |      |  |  |
| Indietro                 | Avanti         | <br> |  |  |

### RIEPILOGO DI TUTTE LE INFORMAZIONI INSERITE CLICCARE SU AVANTI

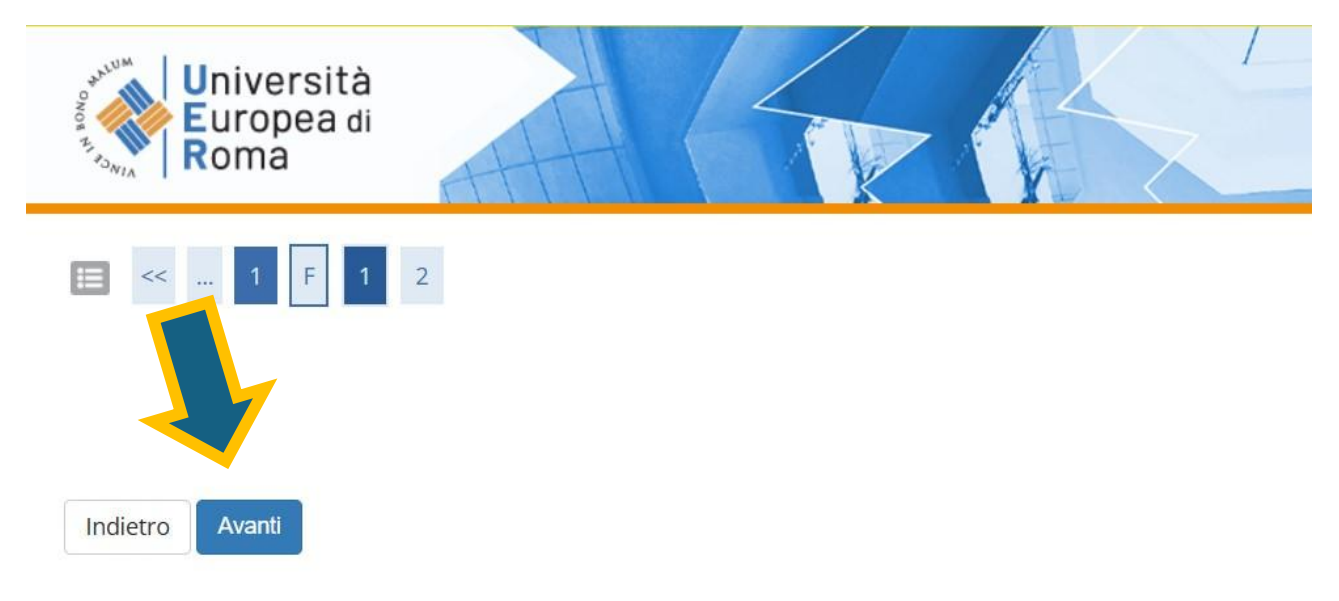

| Allilo accadellico             |  |
|--------------------------------|--|
| Sessione di laurea             |  |
| Data inizio sessione di laurea |  |
| Data fine sessione di laurea   |  |
| Data appello di laurea         |  |
| Appello di laurea              |  |
| Dettaglio appello              |  |

## - Informazioni Tesi -

| Tipo della tesi                         |  |
|-----------------------------------------|--|
| Data del deposito del titolo della tesi |  |
| Titolo della tesi                       |  |
| Lingua della tesi                       |  |
| Autorizzazione diffusione dati          |  |
| Tesi elettronica                        |  |
| Tesi all'estero                         |  |
| Modalità di consultazione della tesi    |  |
| Attività di didattica di tesi           |  |
| Settore scientifico disciplinare        |  |

Elenco dei relatori associati alla tesi.

| Relator  |                                       | Tipo relatore |  |
|----------|---------------------------------------|---------------|--|
|          |                                       | . · · ·       |  |
| 1        |                                       |               |  |
| Indietro | Completa domanda conseguimento titolo |               |  |

### TERMINATO IL PROCESSO CLICCARE SU COMPLETA DOMANDA CONSEGUIMENTO TITOLO; SARA' POSSIBILE STAMPARE TUTTA LA DOCUMENTAZIONE NECESSARIA

🕷 » Conseguimento titolo » Riepilogo domanda di laurea

# Riepilogo domanda di laurea

Informazioni relative alla domanda di laurea presentata.

| _ Studente                                                                  |
|-----------------------------------------------------------------------------|
| Nome                                                                        |
| Cognome                                                                     |
| Matricola                                                                   |
| Corso di studio                                                             |
| Riepilogo domanda di laurea                                                 |
| Stato domanda                                                               |
| Domanda consegnata in segreteria                                            |
| Anno accademico                                                             |
| Sessione di laurea                                                          |
| Data appello di laurea                                                      |
| Appello di laurea                                                           |
| Dettaglio appello                                                           |
| - Informazioni Appendia dello studente                                      |
| Torna alla bacheca Stampa Domanda Stampa Dissertazione Tesi Annulla Domanda |